## How do I check my grades all on my own?

In order to get to PowerSchool, you have two choices:

spms.powerschool.com

surpriseprep.com

Family Portal

Login Portal

Middle School Portal

Sign in using your username and password (in your agenda)

# Once you are logged into PowerSchool, you will see a screen that looks similar to this.

| Smart Lab<br>Mould, James - Rm: 319                   | A<br>100 |             | A<br>100 |   |   |   | A<br>100 |
|-------------------------------------------------------|----------|-------------|----------|---|---|---|----------|
| Cambridge S1 English FL 7<br>Kelley, Rachel - Rm: 210 | A-<br>90 | 3 <b></b> - | A-<br>90 | - | - |   | A-<br>90 |
| Cambridge S1 Math 7<br>Gallinger, Kimberly - Rm: 209  | A<br>95  | -           | A<br>95  | + |   | + | A<br>95  |
| Social Studies 6<br>Zimmerman, Michael - Rm: 207      | A<br>98  |             | A<br>98  |   | - |   | A<br>98  |

#### \*\*IN ORDER TO SEE YOUR GRADE ON EACH ASSIGNMENT CLICK ON YOUR LETTER GRADE AND PERCENT IN THE CORRECT QUARTER.\*\*

### But, how do I know what assignments I am missing?

| Due Date   | Category | Assignment                                    | Codes    | Score | %     | Grd |
|------------|----------|-----------------------------------------------|----------|-------|-------|-----|
| 08/08/2016 | CU       | syllabus signature                            |          | 10/10 | 100   | А   |
| 08/10/2016 | CU       | Biztown pretest participation                 |          | 10/10 | 100   | A   |
| 08/18/2016 | CU       | unit 1 quiz review                            | <b>A</b> | 8/10  | 80    | B-  |
| 08/19/2016 | ASMT     | Unit 1 quiz                                   |          | /20   |       |     |
| 08/26/2016 | ASMT     | unit 1 test                                   |          | 22/30 | 73.33 | С   |
| 08/26/2016 | CU       | unit 1 test review                            |          | 10/10 | 100   | A   |
| 09/01/2016 | CU       | Savings and spending work sheet making change |          | /10   |       |     |
| 09/02/2016 | CU       | August Bell Ringers                           |          | 0/40  | 0     | F   |
| 09/08/2016 | CU       | unit 2 test review                            |          | /10   |       |     |
| 09/09/2016 | ASMT     | unit 2 test                                   |          | /30   |       |     |

Grades last updated on 09/05/2016

🛛 - Collected, 🔺 - Late, 📕 - Missing, 🔷 - Score is exempt from final grade, 🖾 - Assignment is not included in final grade

#### Then, what?!?!?!?!?!

If you have a missing assignment, go to Miss Gallinger's website (gallinger.weebly.com).

Click on the "assignments/resources" button.

Then, find the correct unit/folder.

Print your assignment and turn in with a late sheet.

#### Problems!!!!!! And solutions. :)

\*\*What if I don't have a printer?\*\*

Solution: Complete the work on a separate sheet of paper. Put the title on the top and then turn it in with a late slip.

\*\*What if I don't have access to the internet at home?\*\*

Solution: You have access to the computer lab each day at school. Go to a teacher's office hours and use their computer. Go to math lab and ask if you can use the computers in there.

#### Are there any other questions about grades?